# Uputa za preuzimanje javnog ključa za novi certifikat Porezne uprave

Sukladno zakonskoj regulativi EU od **07.06. 2018**. Porezna uprava koristi novi poslužiteljski certifikat **cis.porezna-uprava.hr** za koji od **21.05.2018**. do **07.06.2018**. treba preuzeti javni ključ.

Radi jednostavnijeg postupanja, napravljen je program **BakomFINACert.exe** za preuzimanje javnog ključa novog certifikata Porezne uprave.

## Što uraditi:

- preuzeti (download) program BakomFINACert.exe,
- izvesti kao administrator program BakomFINACert.exe.

### Preuzimanje programa:

- kliknuti <u>BakomFINACert.exe</u>
- spremiti program na disk i zapamtiti gdje je spremljen.

#### Izvođenje programa:

- na disku pronaći preuzeti program BakomFINACert.exe (1),
- kliknuti desnu tipku miša,
- izabrati Run as administrator (2), ovo je VAŽNO,
- kliknuti lijevu tipku miša,
- slijedi izvođenje programa.

#### This PC > Local Disk (D:) > M A X > SETUP > Name Date modified Size Type Date c BakomFINACert.exe 24.05.2018. 16:21 Ap \* Open ៅ PisMaxSetup.exe 01.05.2018. 10:44 Ap \* Run as administrator ៅ s76 PisMaxSetup.exe 14.03.2018. 23:15 Ap \* Troubleshoot compatibility ៅ s75 PisMaxSetup.exe 12.03.2018. 12:38 Ap \* Pin to Start s74 PisMaxSetup.exe 28.02.2018. 21:34 Ap

Nakon izvođenja programa **BakomFinaCert.exe** bit će pokazano što je instalirano. Svakako provjeriti da li je javni ključ za **cis.porezna-uprava.hr** instaliran. Ako neki certifikati već postoje, oni neće biti ponovo instalirani.

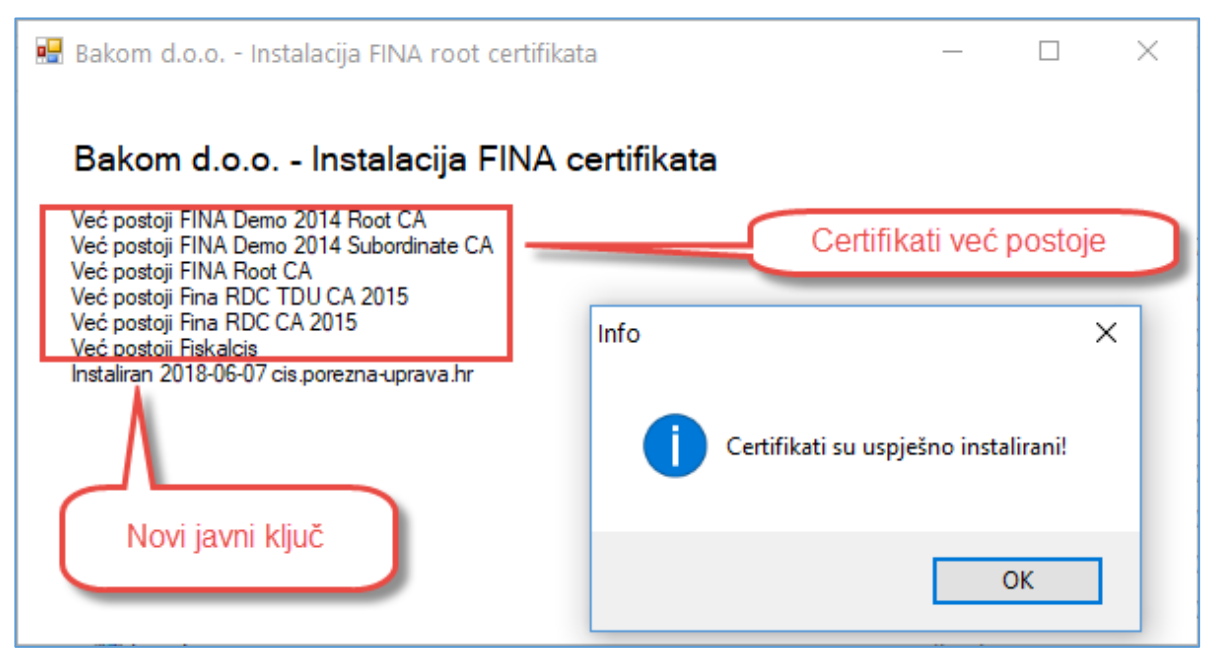

BaKom d.o.o. Zagreb, Trnsko 12, OIB:07206927596 Copyright © BaKom d.o.o. 2018. All rights reserved